**Programa de Voluntariado Corporativo da Petrobras** 

TIC de Mãos Dadas com o Social

Oficina TIC Economia Solidária Material Didático – Apostila Cirandas

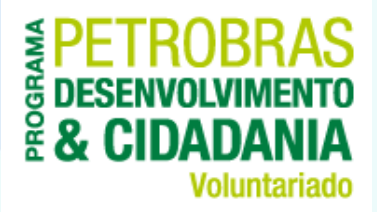

## módulo VI REDE ECONÔMICA 01

## Rede Econômica 01

#### Objetivo

• Aprender as funcionalidades do Cirandas relacionadas ao empreendimento

#### Conteúdo

- O que é uma Rede Econômica?
- Como um empreendimento pode entrar no Cirandas?
- Encontrar empreendimentos
- Ativar empreendimento
- Gerenciar e adicionar integrantes em um empreendimento
- Editar informações/configurações do empreendimento
- Editar conteúdo
- Desabilitar um empreendimento
- Resumindo esta aula

## O que é uma Rede Econômica?

Podemos entender **Rede Econômica** como uma forma de cooperação ou articulação entre organizações que têm objetivos econômicos comuns ou complementares.

As redes econômicas na economia tradicional têm sido implementadas por diversas empresas que fazem uso de ferramentas de comunicação e armazenamento de dados para contratar serviços e buscar melhores preços e maior agilidade nas contratações e, como consequência, aumentar sua competitividade e lucratividade.

Na economia solidária, as redes têm papel fundamental na troca de informações entre trabalhadoras/es e na realização de negócios entre as diversas partes de uma cadeia produtiva, favorecendo o trabalho associado.

Cirandas.net: a rede social e econômica da economia solidária.

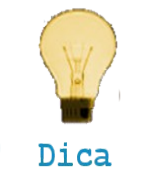

Um empreendimento que compra matéria-prima de um outro empreendimento econômico-solidário está fortalecendo a economia solidária.

## Diferença entre Rede e Cadeia Solidária

É importante diferenciar redes e cadeias solidárias:

Uma **cadeia** é caracterizada pelas relações econômicas entre os empreendimentos, envolvendo todas as etapas de produção, todos os elos da cadeia de um determinado produto, desde a produção primária até o consumidor final.

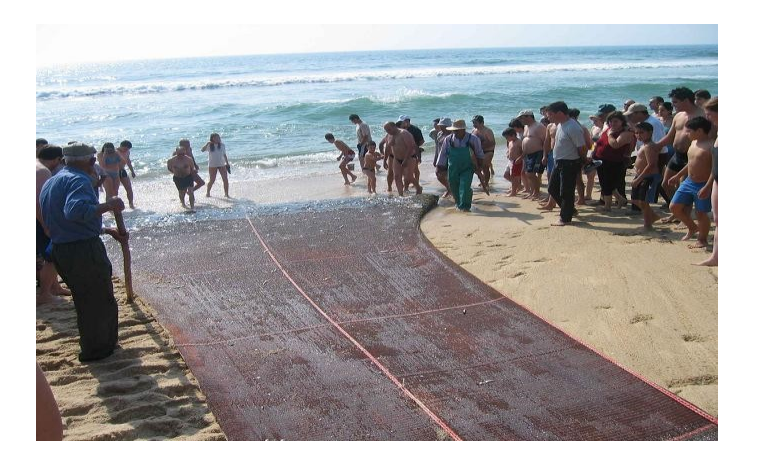

Já uma **rede** é caracterizada por um conjunto de empreendimentos de Economia Solidária que tenham uma ou mais identidades ou ações comuns.

O **Cirandas.net** é uma **rede econômica**, tendo funcionalidades que permitem aos empreendimentos apresentar seus produtos e serviços na internet.

O Cirandas.net também favorece a organização de cadeias solidárias, pois os empreendimentos podem encontrar matérias-primas e serviços que necessitam para sua produção e que são oferecidos por outros empreendimentos da economia solidária que estão nesta rede.

#### Como um empreendimento pode entrar no Cirandas?

Para um empreendimento ter uma página no Cirandas e utilizar as funcionalidades específicas para mostrar seus produtos e serviços, há duas maneiras:

1) Se o empreendimento foi mapeado e faz parte do Sistema de Informação da Economia Solidária.

O mapeamento é uma pesquisa nacional realizada numa parceria entre a Secretaria Nacional de Economia Solidária (SENAES) e o Fórum Brasileiro de Economia Solidária (FBES).

Em 2005, 2007 e 2009-2013 foram realizados mapeamentos que localizaram cerca de 20mil empreendimentos da economia solidária no Brasil.

Foi com esta base de dados que o Cirandas.net nasceu em 2008 e que se atualiza a cada mapeamento.

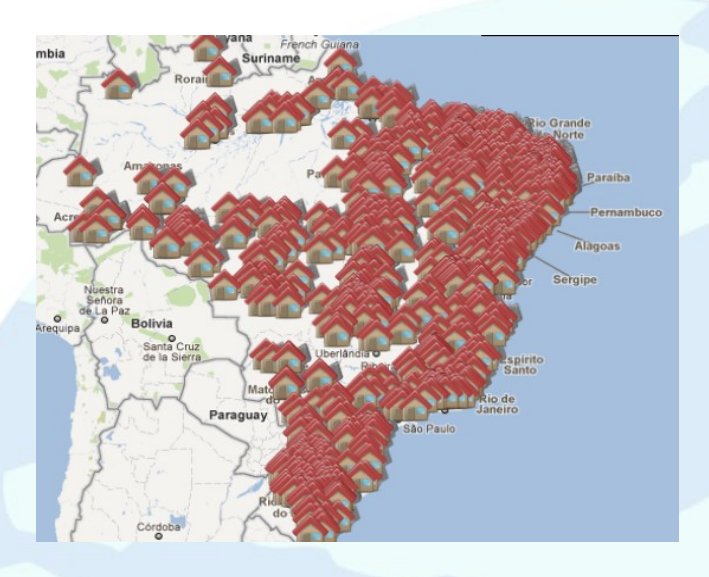

Em 2013, com os novos dados do mapeamento, o Cirandas está sendo atualizado.

Os mapeamentos são periódicos. Se você conhece algum empreendimento que não foi mapeado, é possível fazer a auto-declaração e ele ser mapeado na próxima pesquisa.

Acesse www.mte.gov.br e veja como fazer.

#### Como um empreendimento pode entrar no Cirandas?

Outra forma de um empreendimento estar no Cirandas.net é pela indicação do Fórum Estadual de Economia Solidária, dentro dos prazos e critérios indicados pelo FBES - Fórum Brasileiro de Economia Solidária.

Os Fóruns Estaduais de Economia Solidária têm diferentes formas de se organizar. Em alguns estados tem fóruns por bairro, outros por municípios, em outros há Fóruns Regionais. Para saber como o Fórum de Economia Solidária se organiza em seu estado, acesse www.fbes.org.br/foruns

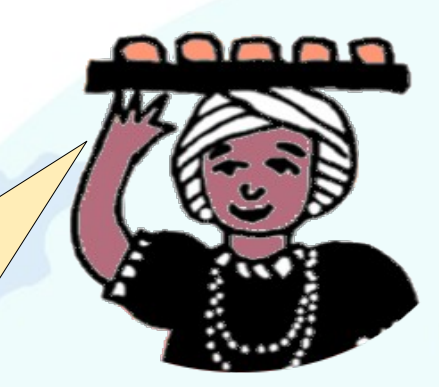

### Encontrar empreendimentos

Já que estamos falando sobre a inserção de empreendimentos no Cirandas.net, que tal dar uma olhada numa página de empreendimento? O primeiro passo é clicar **aqui**, para abrir a busca por empreendimentos.

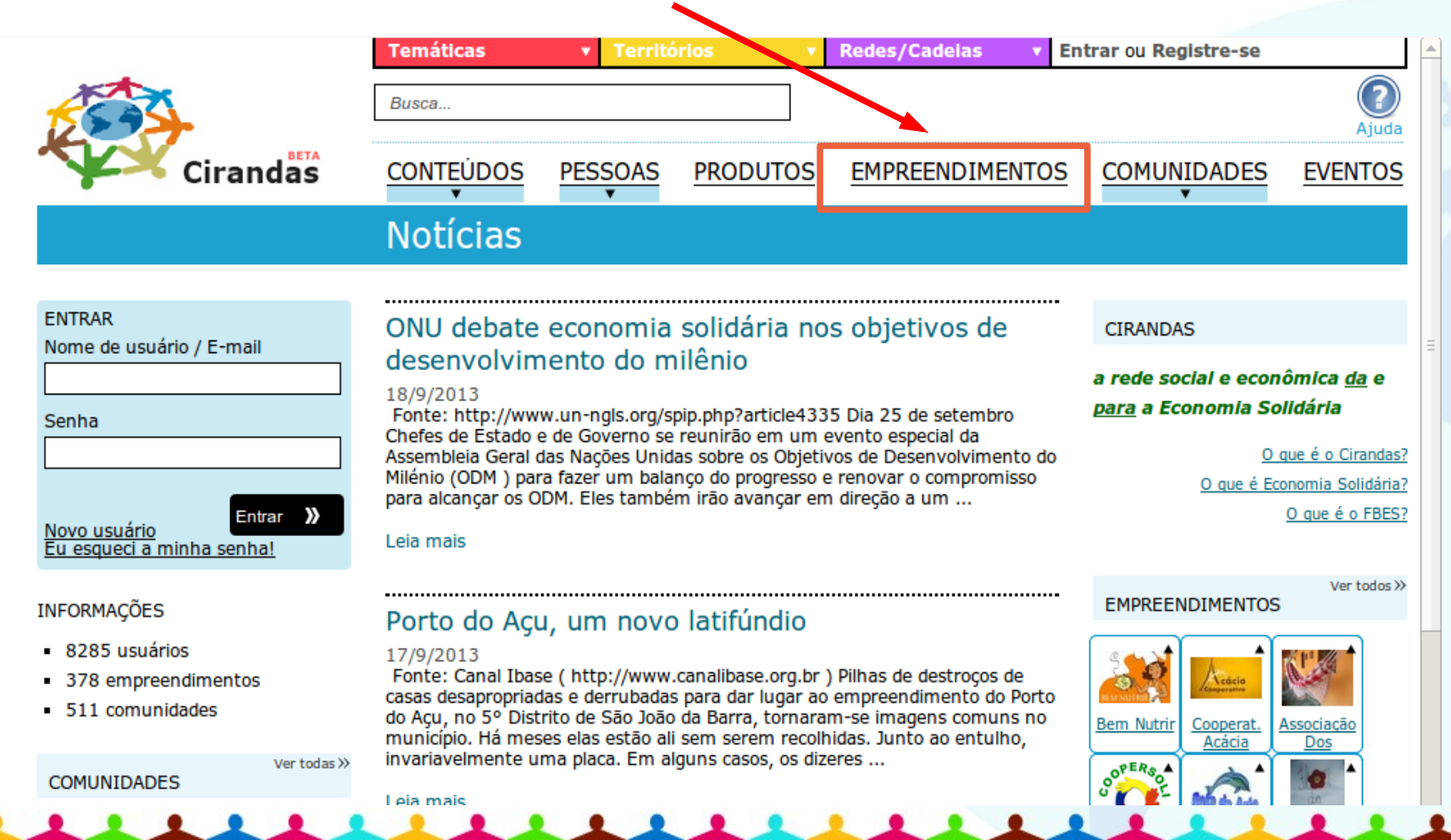

### Encontrar empreendimentos

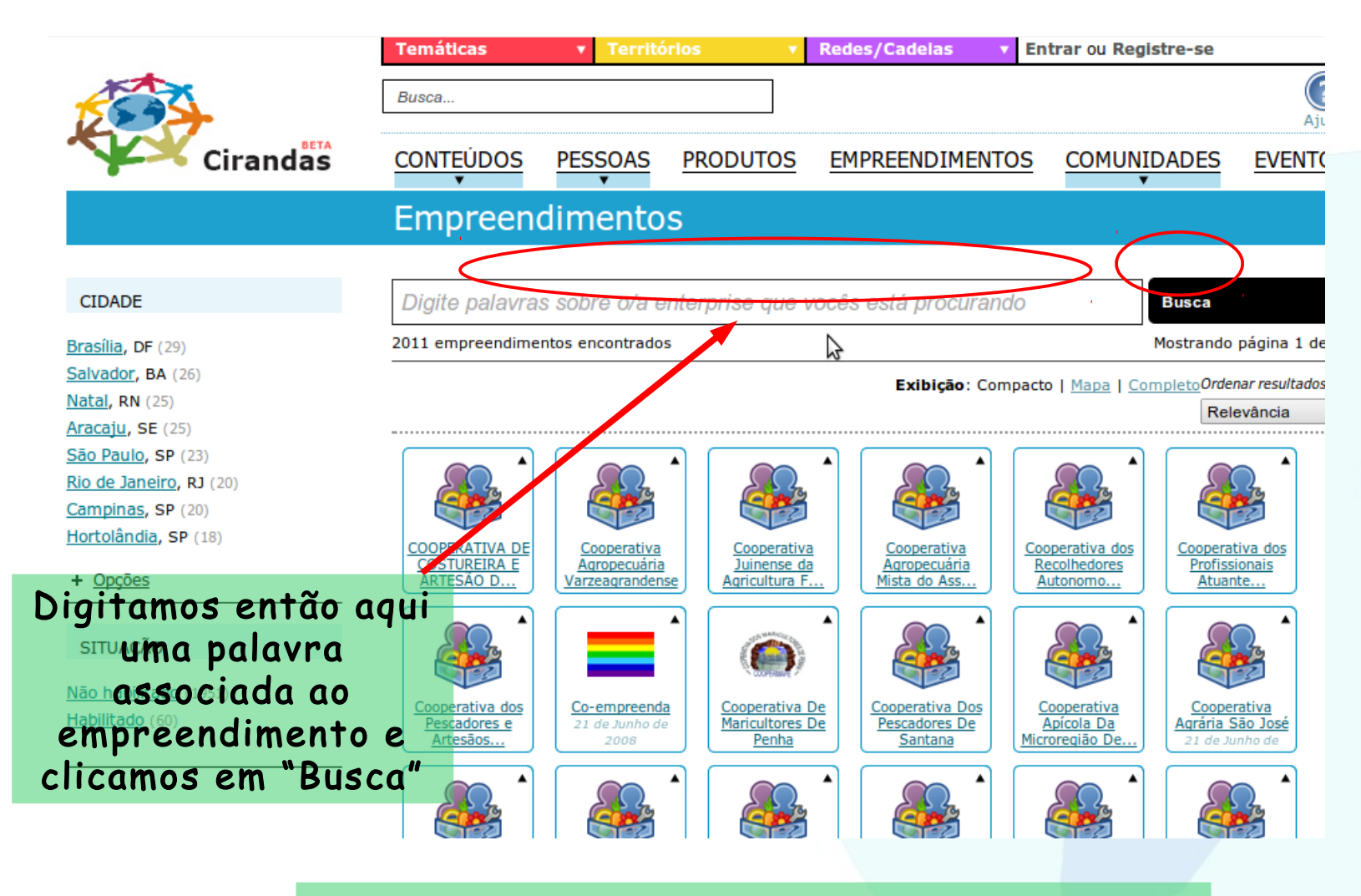

Como exemplo iremos buscar pela palavra "Manicoré".

### Encontrar empreendimentos

|                                       | Temáticas                                  | ▼ Territór                                        | ios 🔻                                        | Redes/Cadeias                 | Entrar ou Regi                                | istre-se                                   |
|---------------------------------------|--------------------------------------------|---------------------------------------------------|----------------------------------------------|-------------------------------|-----------------------------------------------|--------------------------------------------|
|                                       | Busca                                      |                                                   |                                              |                               |                                               | ()<br>Ajuda                                |
| Cirandas                              | CONTEÚDOS                                  | PESSOAS                                           | PRODUTOS                                     | EMPREENDIMEN                  | TOS COMUNI                                    | DADES EVENTOS                              |
|                                       | Empreend                                   | dimentos                                          | 5                                            |                               |                                               |                                            |
| CIDADE                                | manicoré                                   |                                                   |                                              |                               |                                               | Busca                                      |
| Manicoré, AM (4)                      | 5 empreendimentos                          | encontrados                                       |                                              |                               |                                               | Mostrando página 1 de 1                    |
| Castanheiras, RO (1)                  |                                            |                                                   |                                              | <b>Exibição</b> : Co          | ompacto   <u>Mapa</u>   <u>Co</u>             | mpletoOrdenar resultados por<br>Relevância |
| SITUAÇÃO<br><u>Não habilitado</u> (5) | Cooperativa<br>Manicoreense De<br>Manicore | Cooperativa Das<br>Costureiras E<br>Costureiras E | s <u>Cooperativa</u><br>Verde De<br>Manicoré | Cooperativa Dos<br>Produtores | Associação Dos<br>Prod. Rurais De<br>Manicoré |                                            |
|                                       | <u></u>                                    | <u>Allesos</u>                                    |                                              |                               | Planteore                                     |                                            |
| Aqui são ex<br>Para saber             | ribidos os el<br>um pouco r                | mpreend<br>1ais sobr<br><b>cai</b>                | imentos r<br>e cada un<br><b>xas</b> .       | elativos à n<br>1 deles bast  | ossa busco<br>a clicar <b>na</b>              | 1.<br>I <b>S</b>                           |
|                                       |                                            |                                                   |                                              |                               |                                               |                                            |

### Ativar empreendimento

A base de dados do mapeamento tem cerca de 20mil empreendimentos, no entanto nem todos ativaram suas páginas no Cirandas.

Este curso tem entre seus objetivos estimular a ativação dos empreendimentos que estão no Cirandas e tornar mais conhecida esta rede social e econômica, para que mais empreendimentos passem a usá-la.

Para ativar um site de empreendimento que já está no Cirandas.net é fácil!

Primeiro, é preciso ter o código de ativação que será usado por uma pessoa do empreendimento somente no primeiro acesso.

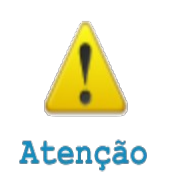

Ao ser cadastrado, o responsável pelo empreendimento recebe um código de ativação que deverá ser usado para ativar o empreendimento no Cirandas.

### Ativar empreendimento

Como obter o código de ativação:

Caso o empreendimento esteja cadastrado no Cirandas.net, mas ainda não possua o **Código de Ativação**, basta entrar em contato com a Secretaria Executiva do FBES.

Os contatos da Secretaria Executiva do FBES são os seguintes:

Tel/fax: (61)3965-3268 | E-mail: cirandas@fbes.org.br | Endereço postal: SCS Quadra 6 Bloco A, Edifício Arnaldo Villares, sala 514 - Brasília -70.324-900

É importante ter ciência de que a decisão do empreendimento de ativar o site no Cirandas precisa ser dialogada pelo coletivo que definirá:

• Quais as pessoas que estarão responsáveis pela manutenção?

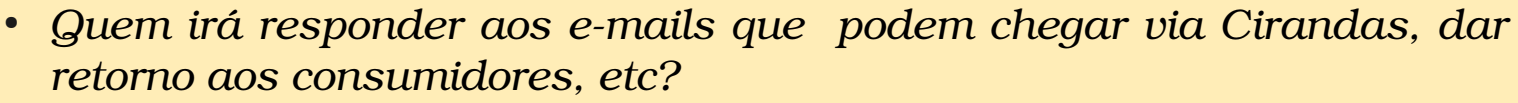

Atenção

Esta conversa é muito importante, pois o empreendimento precisa decidir qual será o foco do site que está sendo ativado, afinal pode ser diferente para cada realidade: comercializar seus produtos e serviços, mostrar sua história ou apenas divulgar o que produz.

Para realizar a ativação, é preciso estar logada/o no Cirandas.net. Então, o primeiro passo é um/a integrante do empreendimento criar o seu usuário e senha no Cirandas.net, caso ainda não possua.

Vimos como criar seu usuário no módulo I, lembra? Qualquer dúvida, é só voltar lá ou ver o vídeo http://e.eita.org.br/16 Depois, junto com o empreendimento, crie o usuário do Cirandas que ativará o site.

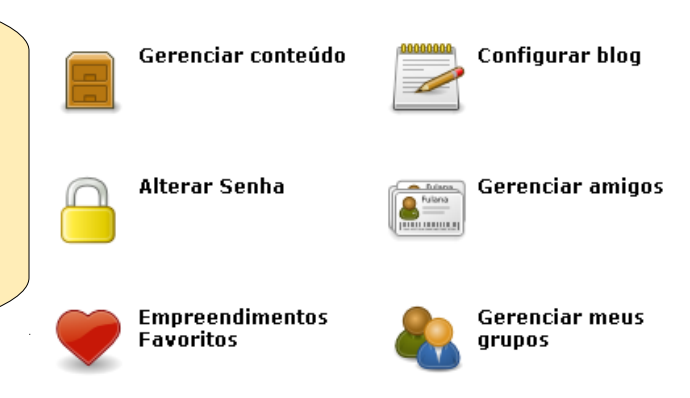

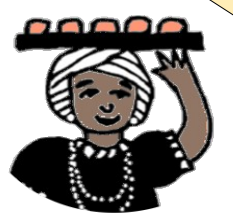

Estando logado/a, o/a integrante do empreendimento deve acessar o seu Painel de Controle e localizar a caixa amarela onde digitará o código de ativação.

#### Ativar seu empreendimento

Se você recebeu uma carta com informações sobre a ativação do seu empreendimento, coloque aqui o código de ativação recebido.

Se deseja saber como indicionar um empreendimento solidário no sistema, vá para a seguinte página: <u>http://cirandas.net/ajuda/como-inserir-um-novo-</u> empreendimento-solidario-no-cirandas

Código de Ativação do empreendimento:

Em seguida, abrirá uma outra caixa onde deve ser digitado o ano de fundação do empreendimento conforme foi informado no mapeamento da economia solidária.

Mas atenção: só existe uma chance de responder corretamente!

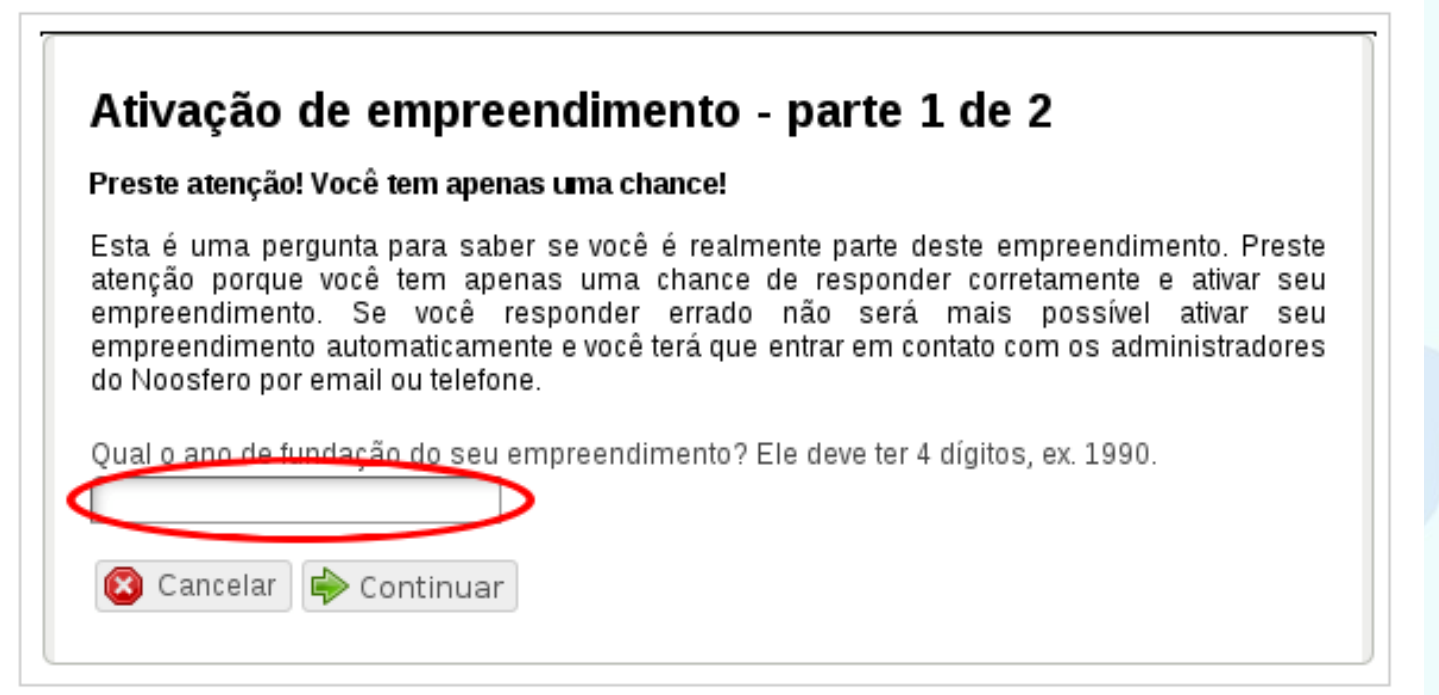

Para concluir a ativação do site do empreendimento, é preciso ler os Termos de Uso do Cirandas que são acessíveis nesta etapa.

Depois de ler e concordar com o texto, o/a integrante do empreendimento irá marcar "Eu li e aceito os termos de uso" e clicar em Concluir.

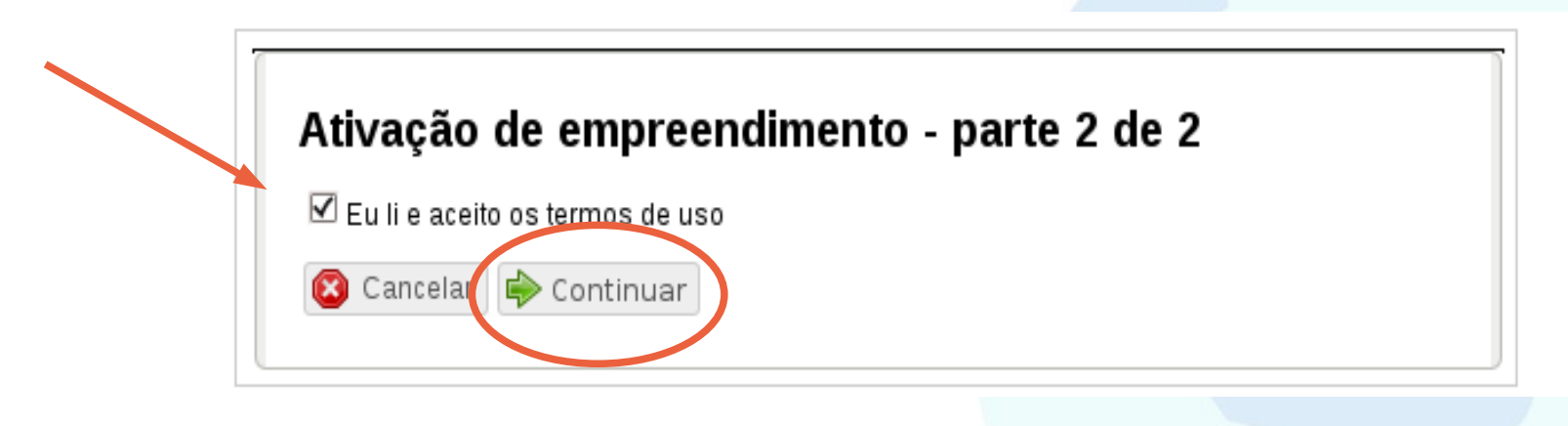

Pronto! Se for exibida a tela abaixo, é sinal de que o site do empreendimento está ativado e pronto para ser utilizado.

Em seguida, clique em **Ir para o Painel de Controle** do meu empreendimento.

Agora vamos conhecer as funcionalidades que somente os empreendimentos tem no Cirandas.net

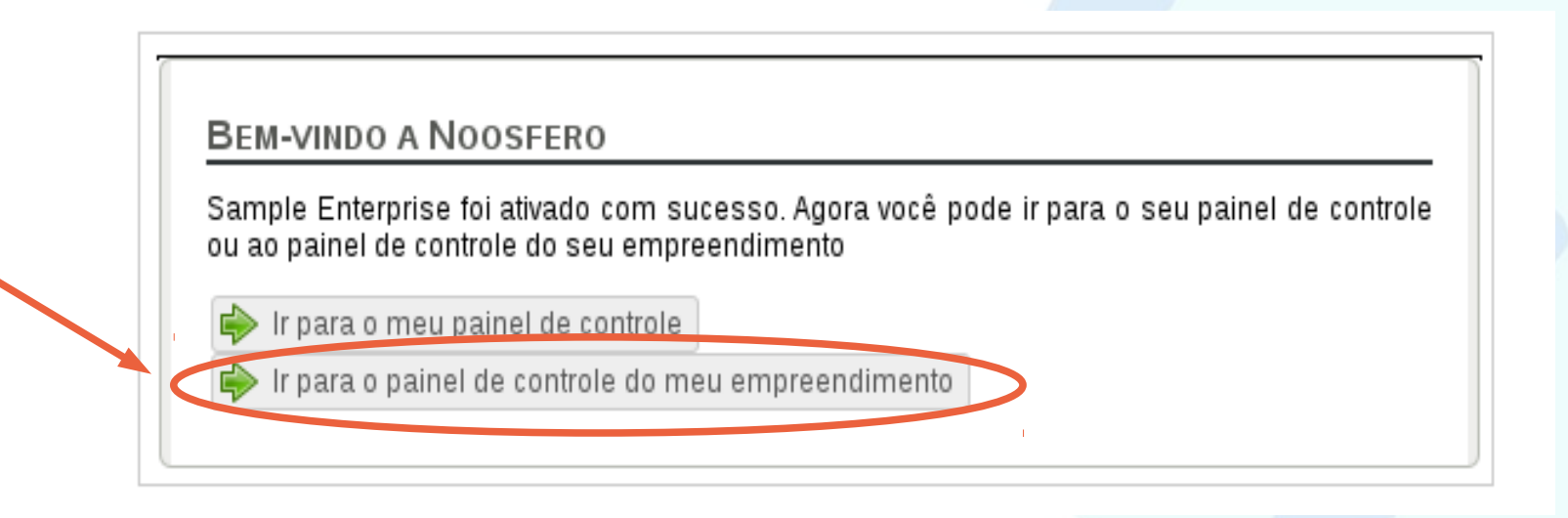

## Funcionalidades exclusivas

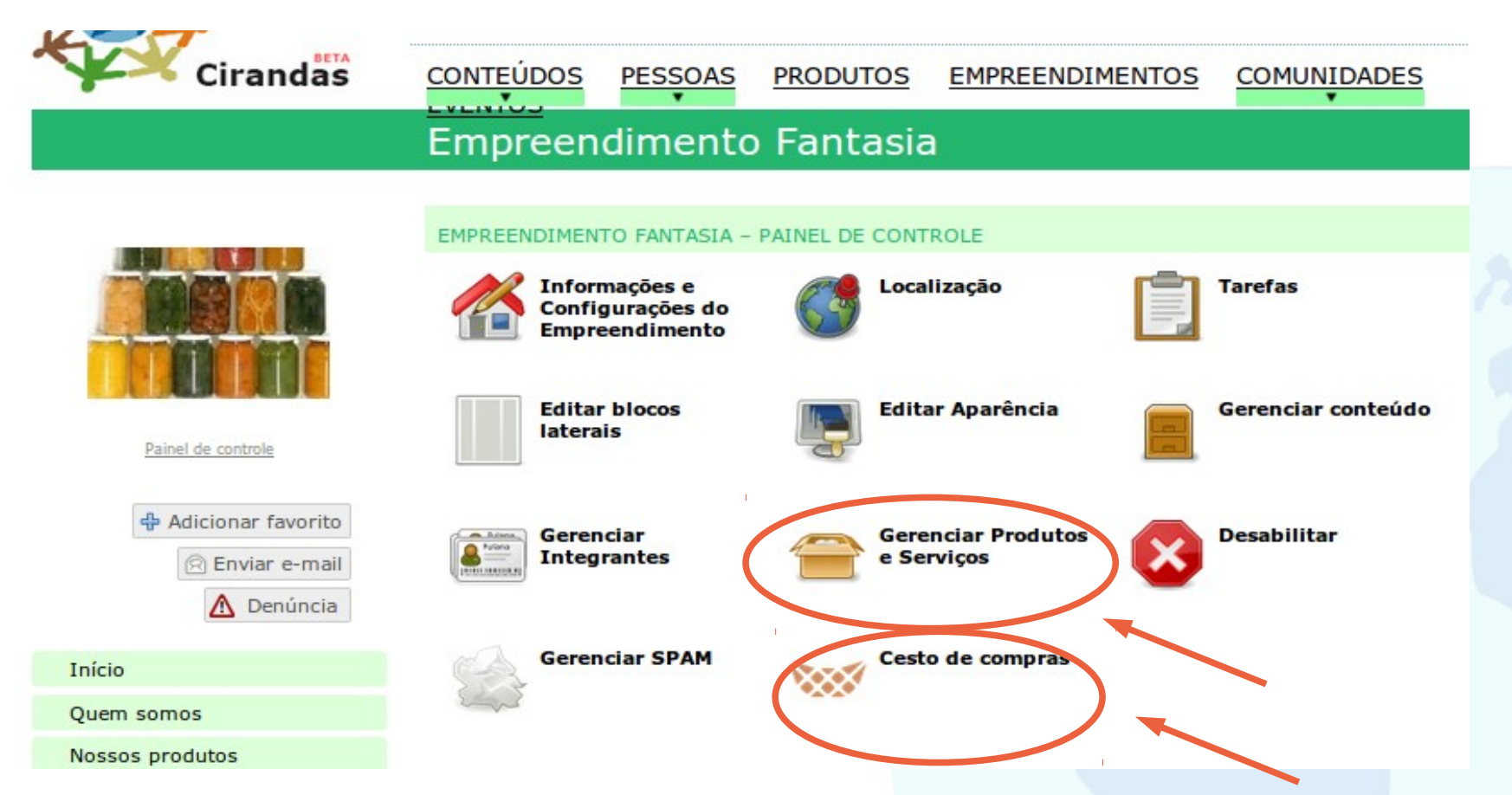

As duas funcionalidades marcadas acima estão disponíveis apenas para o perfil empreendimento e oferecem possibilidades de dinamizar o site, especialmente se este for dedicado à oferta de produtos/serviços. Mais adiante, no curso, vamos ver como usar estas duas funcionalidades.

### Para gerenciar o site do empreendimento

Depois que o empreendimento ativou seu site será fundamental que as informações estejam sempre atualizadas.

> Para mexer no site do empreendimento é preciso se logar com o usuário e senha da pessoa que está com a responsabilidade de fazer o gerenciamento e localizar **Gerenciar (nome do empreendimento)**, opção que fica abaixo do nome da pessoa no canto direito superior.

| Temáticas | <ul> <li>Territó</li> </ul> | rios 🔻   | Redes/Cadeias • Be | m-vindo(a), dansaas             |
|-----------|-----------------------------|----------|--------------------|---------------------------------|
|           |                             |          |                    | renciar Empreendimento Fontasia |
| Busca     |                             |          | Pa                 | inel de controle                |
|           |                             |          | Sa                 | ir Ajuda                        |
| CONTEÚDOS | PESSOAS                     | PRODUTOS | EMPREENDIMENTOS    | COMUNIDADES                     |
|           | •                           |          |                    | <b>*</b>                        |

#### Empreendimento Fantasia

Pelo Gerenciar (nome do empreendimento) é que se tem acesso ao painel de controle do site do empreendimento.

#### Informações e Configurações do empreendimento

Depois de ativar o site do empreendimento no Cirandas, o próximo passo é preencher as informações sobre o empreendimento. Acesse o ícone **Informações e configurações do empreendimento** para revisar:

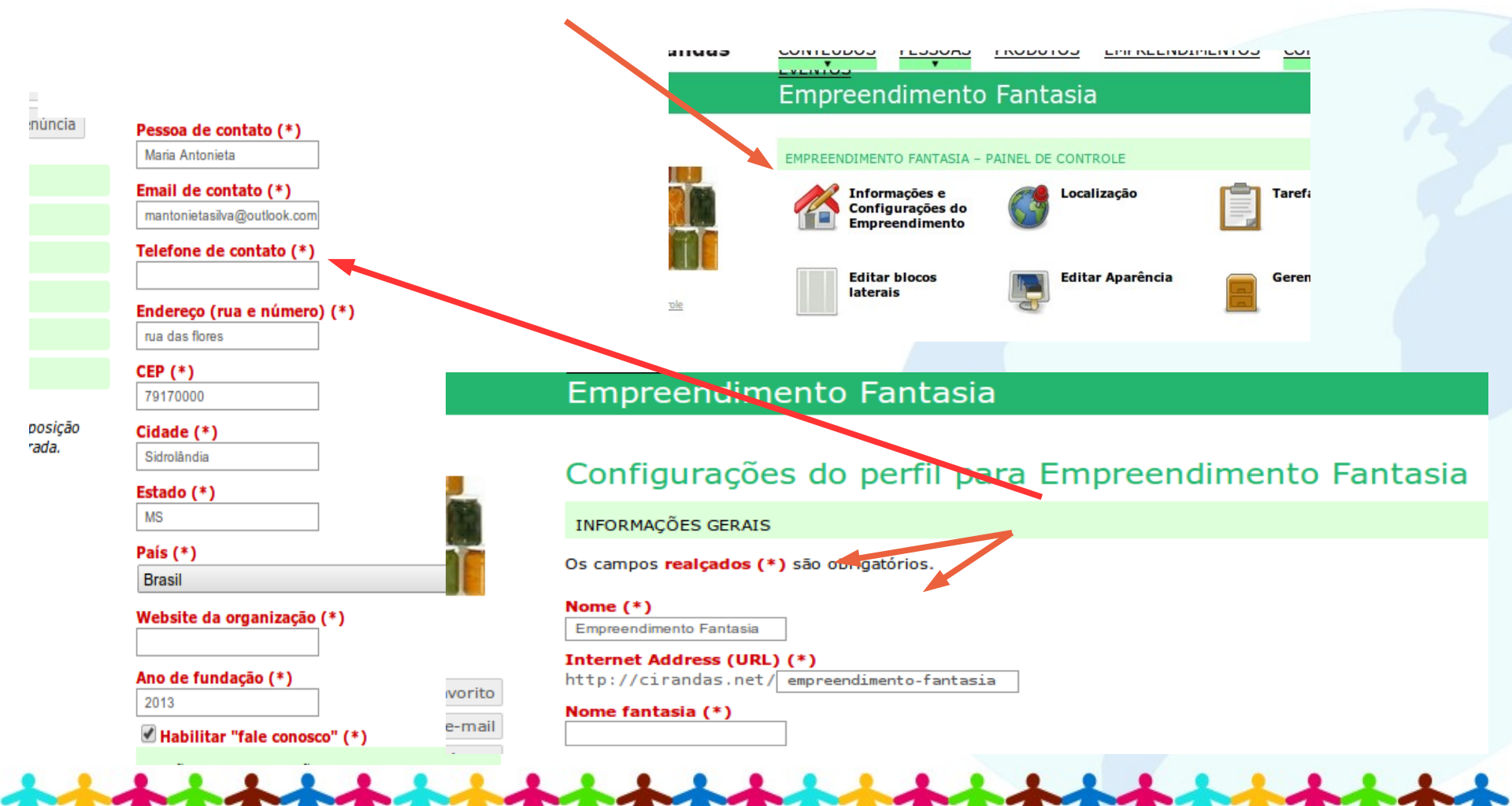

#### Informações e Configurações do empreendimento

Nome do empreendimento (Nome): O que estiver escrito aí, será visto na barra superior do site.

Endereço web (Internet Address (URL): Sim, o empreendimento pode mudar o endereço do site! Este endereço precisa ser fácil de ser informado, curto e direto. E, deve ser mudado somente uma vez para que as pessoas localizem o endereço em diferentes visitas que fizerem.

Dados de contato com o empreendimento: Telefones, e-mail, endereço, outro site (se tiver). Estes dados aparecerão no rodapé do site!

Logotipo (Mudar foto): É importante ter uma imagem do empreendimento. Se não tiver logotipo, pode ser uma foto do grupo! Esta opção está em Mudar foto.

Selecione as categorias de seu interesse: Nesta opção, é preciso informar as categorias que se relacionam com o tipo de atividade do empreendimento. Isto ajuda nas buscas que são feitas no Cirandas.

Tudo preenchido? Então, salve e veja como ficou a página do empreendimento. Se quiser ver este passo-a-passo em vídeo, acesse aqui: http://e.eita.org.br/1f

### Para mostrar a localização do empreendimento

Informando a localização precisa do empreendimento, será possível melhorar as buscas que consumidores/as venham a fazer no Cirandas.

Veja o vídeo que mostra porque e como informar a localização do empreendimento: http://e.eita.org.br/22

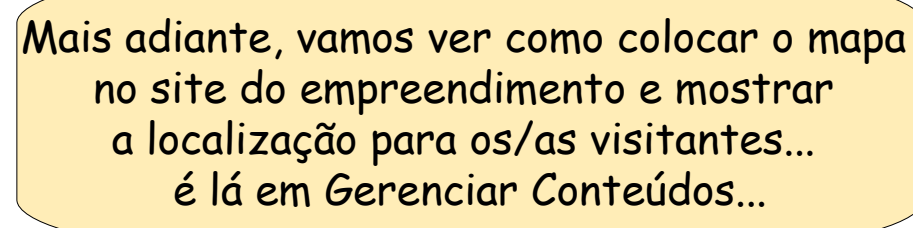

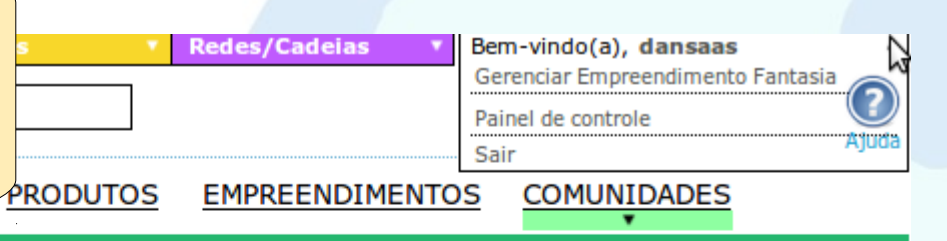

#### Empreendimento Fantasia

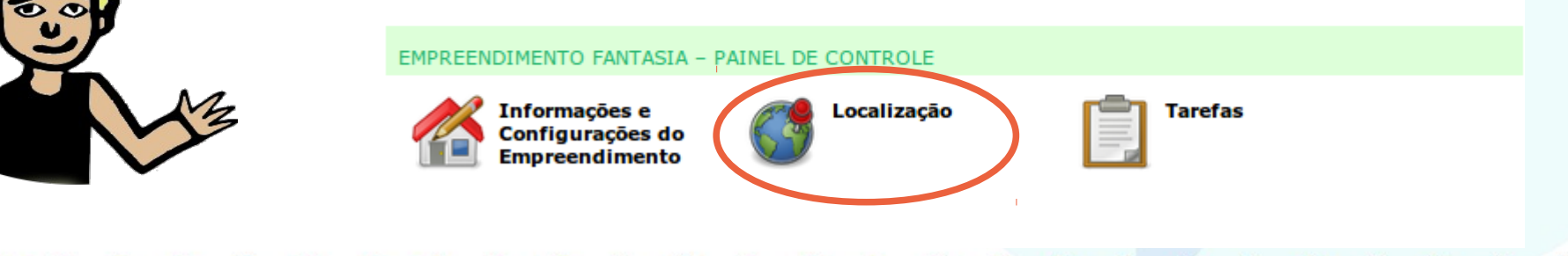

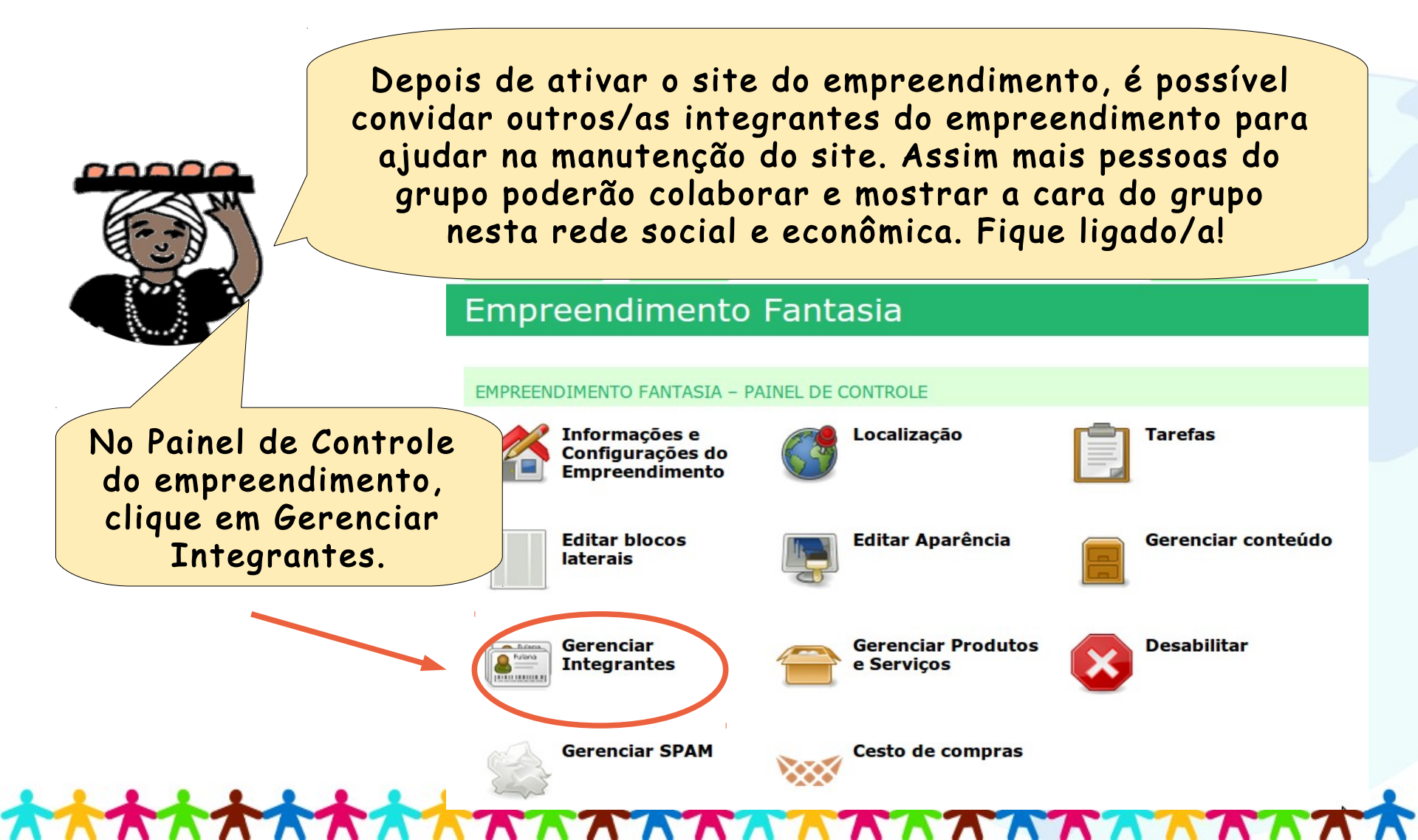

- Para incluir novos/as integrantes ao site do empreendimento, veja que há três categorias possíveis:
- **Integrante**: poderá ver conteúdos que forem exclusivos (privados) do site do empreendimento.
- **Moderador**: gerencia produtos e serviços, publica e gerencia conteúdos, edita design de perfil, convida integrantes, ve conteúdo privado, modera comentários, envia e-mail para integrantes.
- Administrador: além de tudo que o moderador faz, também pode gerenciar integrantes e, o mais importante: somente quem tem esta função poderá remover o site do empreendimento do Cirandas.

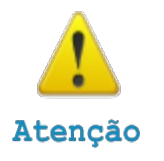

Para esta versão do Cirandas, indica-se selecionar somente integrante comum ou administrador.

Depois que o empreendimento decidir em qual categoria fica cada pessoa, basta digitar o nome de cada uma no lugar certinho. Veja que ao digitar o nome, o Cirandas apresentará os usuários com aquele nome. Para concluir a inclusão, é preciso clicar sobre o nome correto e salvar! Prontinho!

#### Empreendimento Fantasia

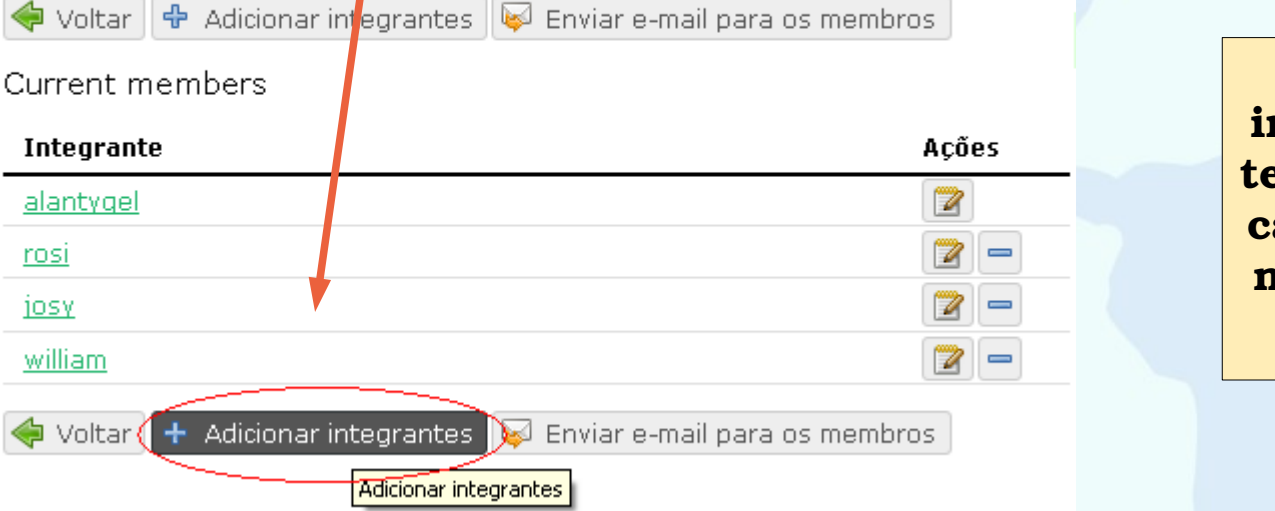

O novo/a integrante já tem que estar cadastrado/a no Cirandas, hein!

Atenção

Depois, **escolhemos a pessoa** para adicionar ao empreendimento. Faça isso digitando o nome dela no **campo de busca** relativo a cada função de

administração do perfil de empreendimento.

|                            | Patrícia Conceição da Silva | ×    |  |
|----------------------------|-----------------------------|------|--|
|                            | Daniel Tygel                | ×    |  |
| controle                   | Daniel Silva Pinheiro       | ×    |  |
| ionar favorito             |                             |      |  |
| Enviar e-mail              | Moderadors:                 |      |  |
| \Lambda Denúncia           | Damel Silva Pinheiro        |      |  |
|                            | Paniel Tygel                | ×    |  |
|                            |                             |      |  |
| os                         |                             | 0.55 |  |
| da                         | Administrador de Perfils:   |      |  |
| nens                       | Patrícia Conceição da Silva | ×    |  |
|                            | Bráulio Bhavamitra          | ×    |  |
|                            | Daniel Silva Binhairo       | ×    |  |
| tem posição<br>registrada. | Daniel Tygel                | ×    |  |
|                            | TEREZINHA                   | ×    |  |
|                            | Maria Antonieta Silva       | ×    |  |
|                            |                             |      |  |

Caso deseje alterar o que uma pessoa pode fazer no Cirandas, é só clicar em **"Editar".** Em seguida escolha a nova função e clique em **Salvar**.

#### Empreendimento Fantasia

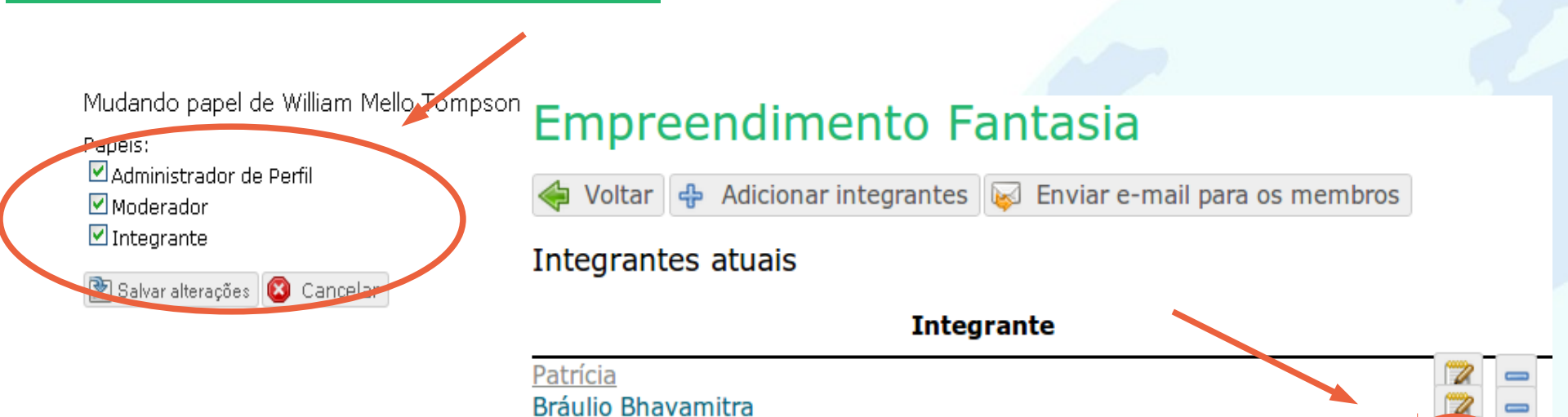

Voltar 🕂 Adicionar integrantes

Exviar e-mail para os membros

daniel

TEREZINHA Antonieta

Daniel Pinheiro

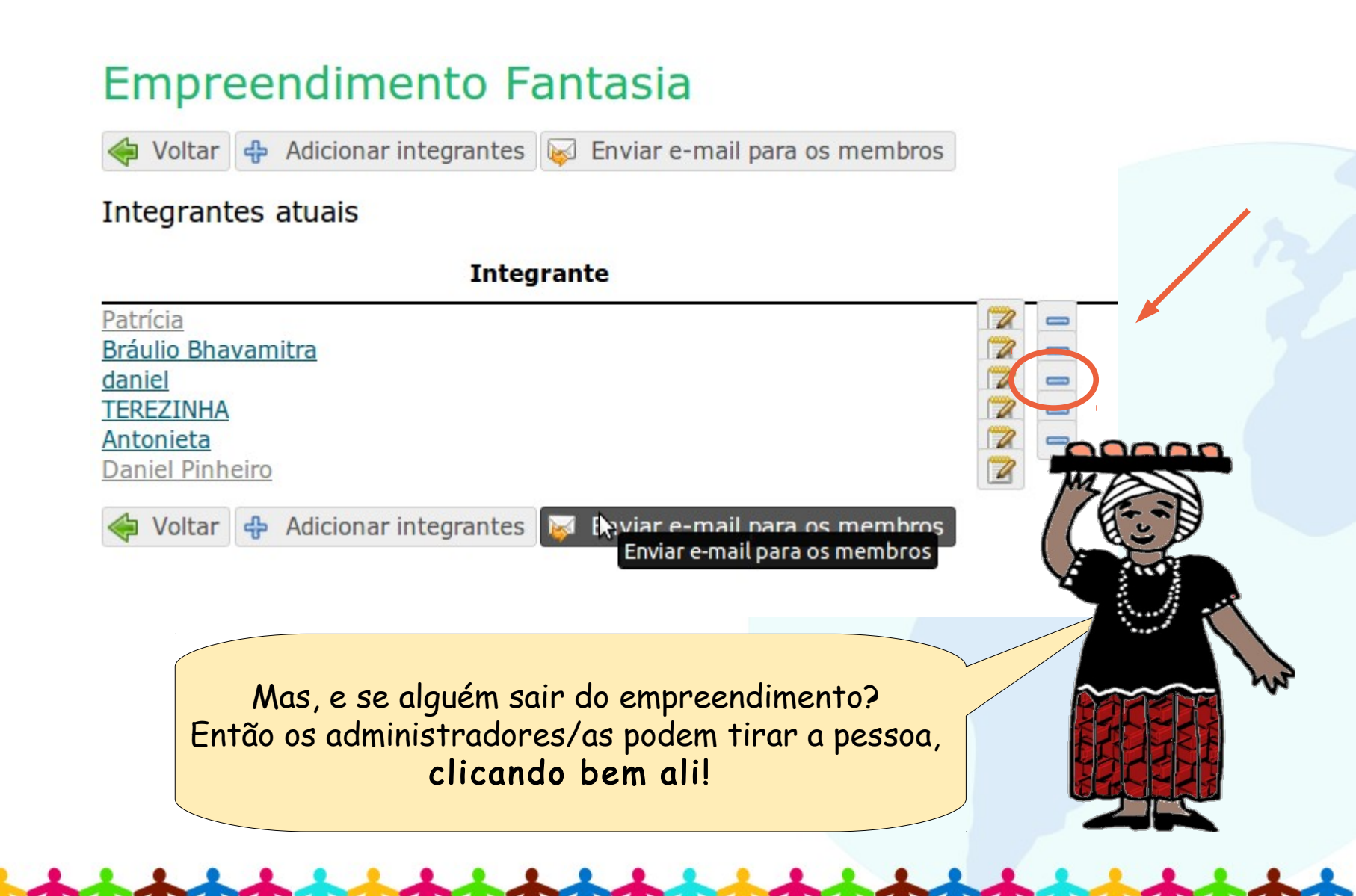

### Editando o conteúdo do site do empreendimento

Vamos rechear o site do empreendimento!

Para colocar textos, fotos e vídeos nestas áreas do site basta que o/a administrador/a esteja logada/o e clique sobre o item que deseja alterar.

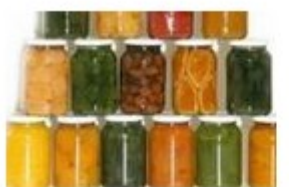

Painel de controle

Início

Quem somos

Nossos produtos

Adicionar favorito

#### EMPREENDIMENTO FANTASIA

2000

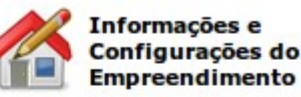

| 1 | _ | _ | ۰. |  |
|---|---|---|----|--|
|   |   |   |    |  |
|   |   |   |    |  |
|   |   |   |    |  |
|   |   |   |    |  |
|   |   |   |    |  |
|   |   |   |    |  |
|   |   |   |    |  |
|   |   |   |    |  |
|   |   |   |    |  |
|   |   |   |    |  |

Editar blocos laterais

| Adama Adama | Gerenciar<br>Integrantes |
|-------------|--------------------------|
|             |                          |

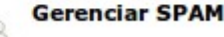

### Editando o conteúdo do site do empreendimento

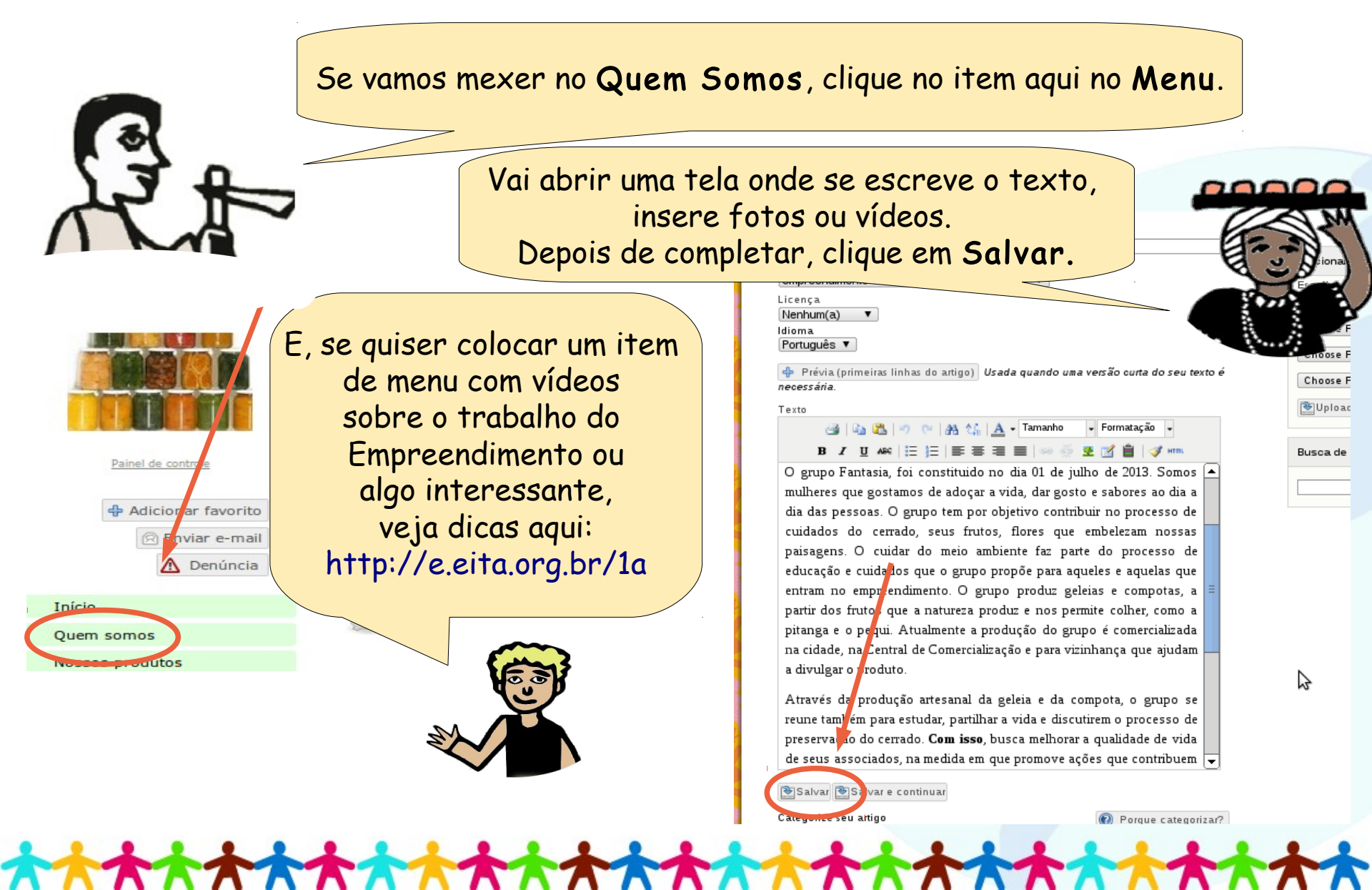

### Editando o conteúdo do site do empreendimento

Estando logado/a, ao acessar as páginas do seu perfil de empreendimento, é muito fácil escrever um novo conteúdo ou editar o conteúdo daquela página diretamente clicando no ícone **Editar** que aparece no topo de cada página do menu da esquerda. Não esqueça de salvar após fazer suas alterações.

Caso queira remover completamente o conteúdo da página, clique em **Remover** e confirme.

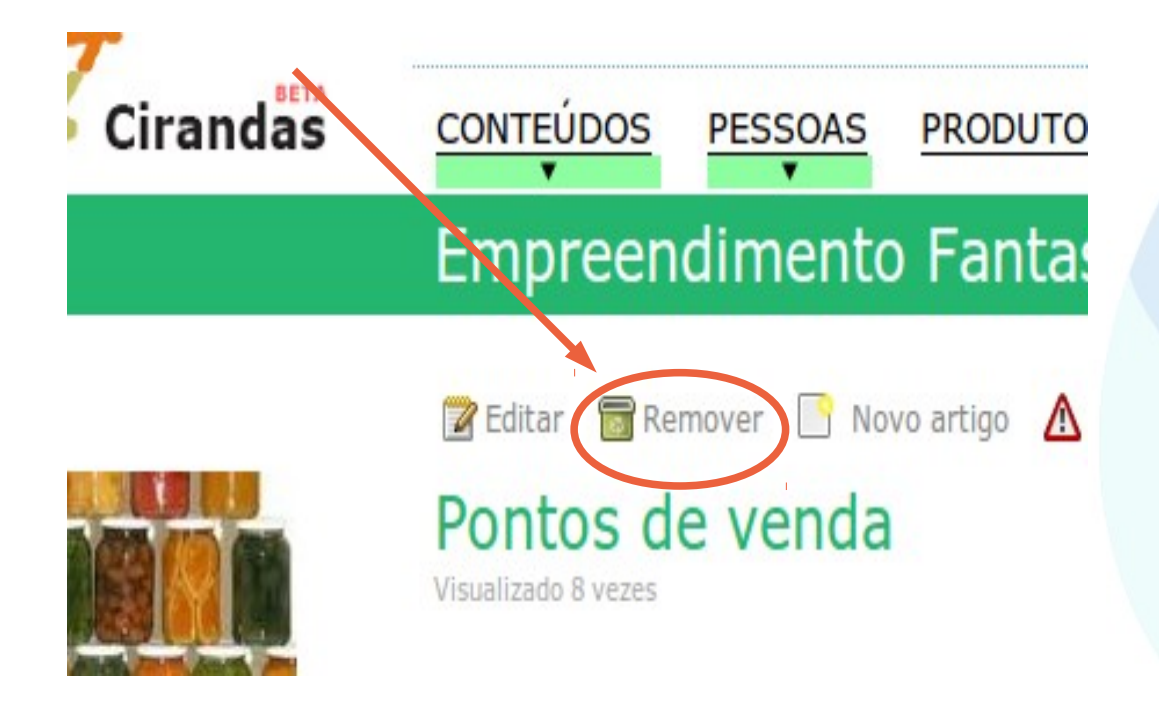

Atenção! O ícone Remover só deve ser clicado caso o empreendimento não queira que o menu tenha aquela seção! Se remover o conteúdo por este ícone, ele deixará de existir e o menu da esquerda precisará ser modificado, lá no Painel de Controle do empreendimento, na opção Editar blocos laterais.

### Desabilitar o empreendimento

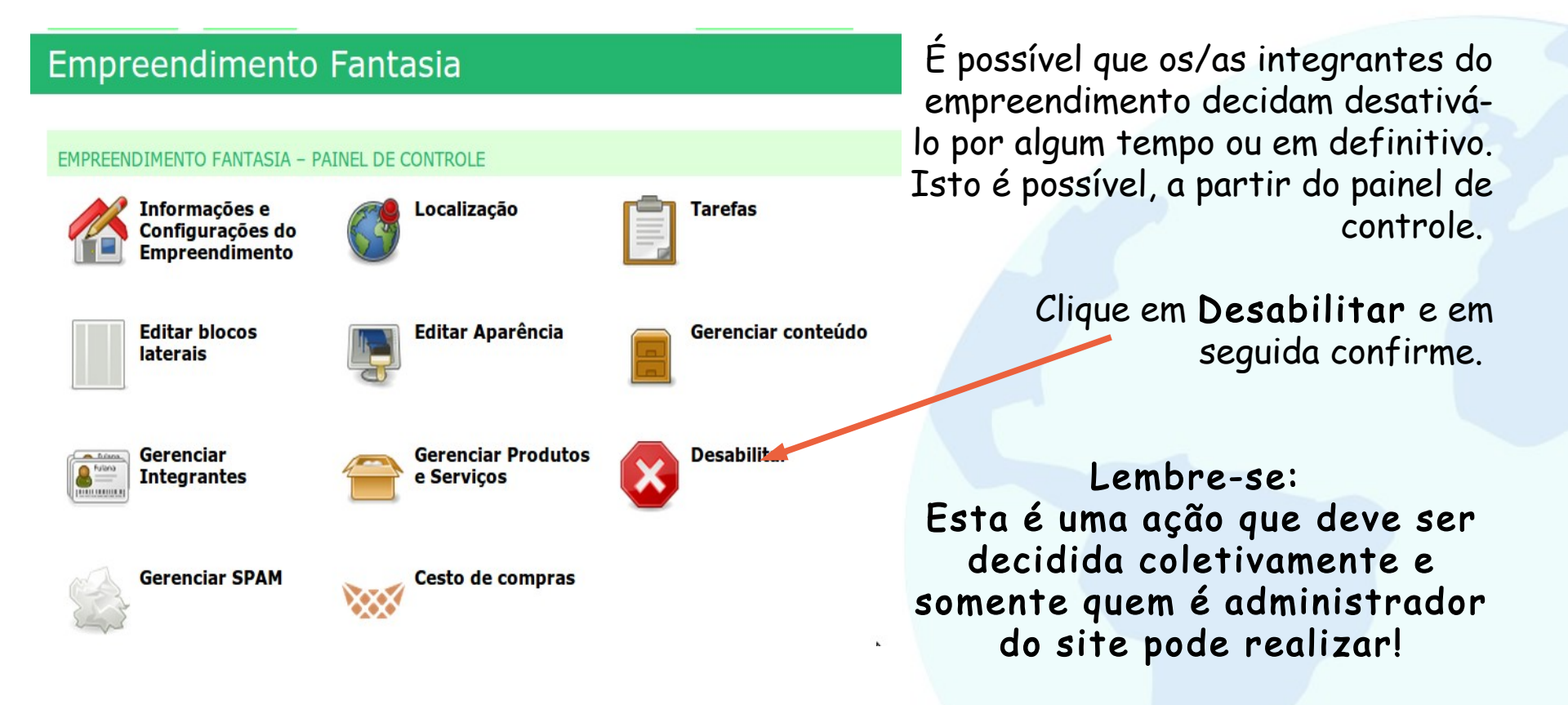

### Atividade prática

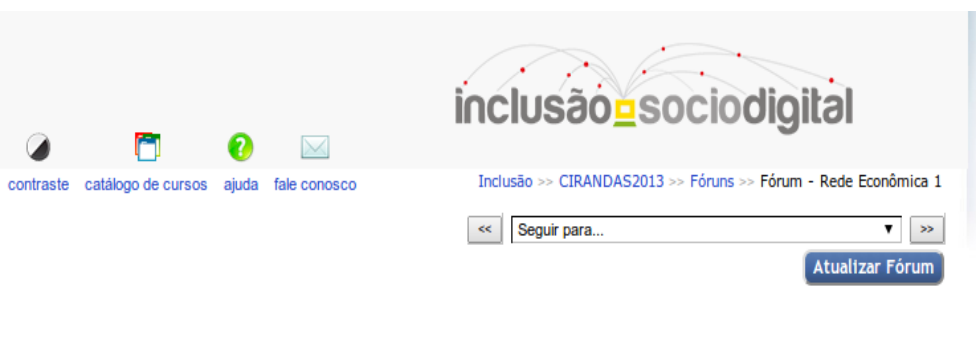

Olá, sejam bem vindos ao Módulo Rede Econômica 1!

Somos Fulano e Beltrano e seremos tutores neste módulo. Atuamos como voluntários no Programa de Voluntariado Corporativo da Petrobras. Este espaço será nossa "sala de aula", onde você poderá tirar suas dúvidas, colocar questões para discussão e também fazer sugestões. Não deixe de utilizá-lo. Estaremos aqui aguardando sua postagem. Abraços e bom curso!

Acrescentar um novo tópico de discussão

(Ainda não há nenhum tópico de discussão neste fórum)

Está na hora de voltar de experimentar tudo o que aprendemos neste módulo!

Mas antes, quais são as suas dúvidas sobre a gestão dos integrantes/participantes do empreendimento? Deixe tudo registrado lá no fórum do moodle.

A atividade prática consiste na exploração das funcionalidades do perfil de empreendimento que está disponível para os participantes deste curso. Fique atento/a às instruções sobre como acessá-lo, elas estarão no

Fórum de Discussão deste módulo no moodle

#### Nossa proposta é que você faça:

- Um passeio pelo Painel de Controle do Empreendimento da Petrobras.
  - Uma postagem na página "Quem somos", apresentando-se como

integrante do empreendimento.

### Resumindo esta aula

Neste módulo você aprendeu...

O que é uma Rede Econômica e a diferença entre rede e cadeia solidária

Como um empreendimento pode entrar no Cirandas

Como encontrar empreendimentos

Como ativar um empreendimento, gerenciar e adicionar integrantes

Como editar informações e configurações do empreendimento

Como editar conteúdo

O que fazer para desabilitar um empreendimento

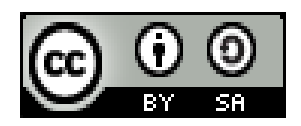

Este recurso didático está licenciado sob uma Licença Creative Commons Atribuição 2.5 Brasil. Para ver uma cópia desta licença, visite http://creativecommons.org/licenses/by-sa/2.5/br/.

Participaram da elaboração da primeira versão deste recurso didático: Alan Teixeira de Figueiredo, Carlos Eduardo, Gonçalves de Carvalho, Cássia Cristina Breia, Elisabete Thomaselli Nogueira, Fernando Gonçalves Severo, Gilson Pereira Lopes Filho, José Carlos Rubinato, Leise Capella da Silva Jogaib, Luiz Arthur Silva de Faria, Mônica Coelho Mitkiewitz, Marilene Marinho, Rita de Cássia Gonçalves Claudemiro, Sônia de Fátima Ribeiro de Oliveira.

Participaram da elaboração desta versão 2.0: Daniel Pinheiro, Daniel Tygel, Karina Menezes, Patrícia Conceição, Rosana Kirsch.

Este material foi gerado para ensino a distância do Cirandas.net, para contribuir na formação de pontos de apoio Cirandas, no âmbito da Solução TIC Assessoria Cirandas (ação do Programa Voluntariado Corporativo Petrobras, em parceria com o FBES – Fórum Brasileiro de Economia Solidária, SERPRO, Colivre – Cooperativa de Tecnologias Livres e EITA - Cooperativa de Trabalho Educação, Informação e Tecnologia para Autogestão)

[OUT/2013]